## Okno Managera dokumentów

Okno managera dokumentów złożone jest z dwóch części, w lewej wyświetlana jest struktura katalogów managera, w prawej wyświetlana jest zawartość katalogu podświetlonego na drzewie katalogów.

Prawa część okna posiada dwa tryby wyświetlania:

 po kliknięciu w ikonę

 tryb wyświetlający listę dokumentów ze szczegółami tj. datą modyfikacji oraz imieniem i nazwiskiem operatora modyfikującego. Dla dokumentów dodatkowo wyświetlane są informacje o liczbie wersji dokumentu, statusie dokumentu (w przypadku dokumentów archiwalnych wyświetlany jest status "Archiwalny"), rozszerzeniu i rozmiarze dokumentu.

|     |                    | Comarch DMS 2022.0.2   |                  |               | [Dom]         | Administrator  | _ 🗆 ×    |  |
|-----|--------------------|------------------------|------------------|---------------|---------------|----------------|----------|--|
|     | Manager dokumentów | Szukaj                 |                  |               |               |                |          |  |
| Ð   |                    | C Dokumenty > Folder 1 |                  |               |               |                |          |  |
|     |                    | Nazwa                  | Data modyfikacji | Zmodyfikował  | Liczba wersji | Status Rozszer | Rozmiar  |  |
|     | Eolder 1           | Folder 1.1             | 18-10-2022 10:46 | Administrator |               |                |          |  |
|     | Folder 2           | 94                     | 18-10-2022 10:45 | Administrator | 1             | .png           | 104,1 KB |  |
|     |                    | Ab.125 user            | 31-08-2022 16:08 | Administrator | 1             | .png           | 106,6 KB |  |
| ACD |                    | Info                   | 14-10-2022 13:19 | Administrator | 1             | .uocx          | 63.7 KB  |  |
|     |                    |                        |                  |               |               | 1.5            |          |  |
|     |                    |                        |                  |               |               |                |          |  |
| E   |                    |                        |                  |               |               |                |          |  |
| 2   |                    |                        |                  |               |               |                |          |  |
| \$  |                    |                        |                  |               |               |                |          |  |
| 1   |                    |                        |                  |               |               |                |          |  |
| *   |                    |                        |                  |               |               |                |          |  |
|     |                    |                        |                  |               |               |                |          |  |
| 20  |                    |                        |                  |               |               |                |          |  |
| -   |                    |                        |                  |               |               |                |          |  |
|     |                    |                        |                  |               |               |                |          |  |
|     |                    |                        |                  |               |               |                |          |  |
|     |                    |                        |                  | 1             |               |                |          |  |
|     |                    |                        |                  | 1             |               |                |          |  |

•po kliknięciu w ikonę ikony dokumentów i katalogów

- Image: tryb wyświetlający duże

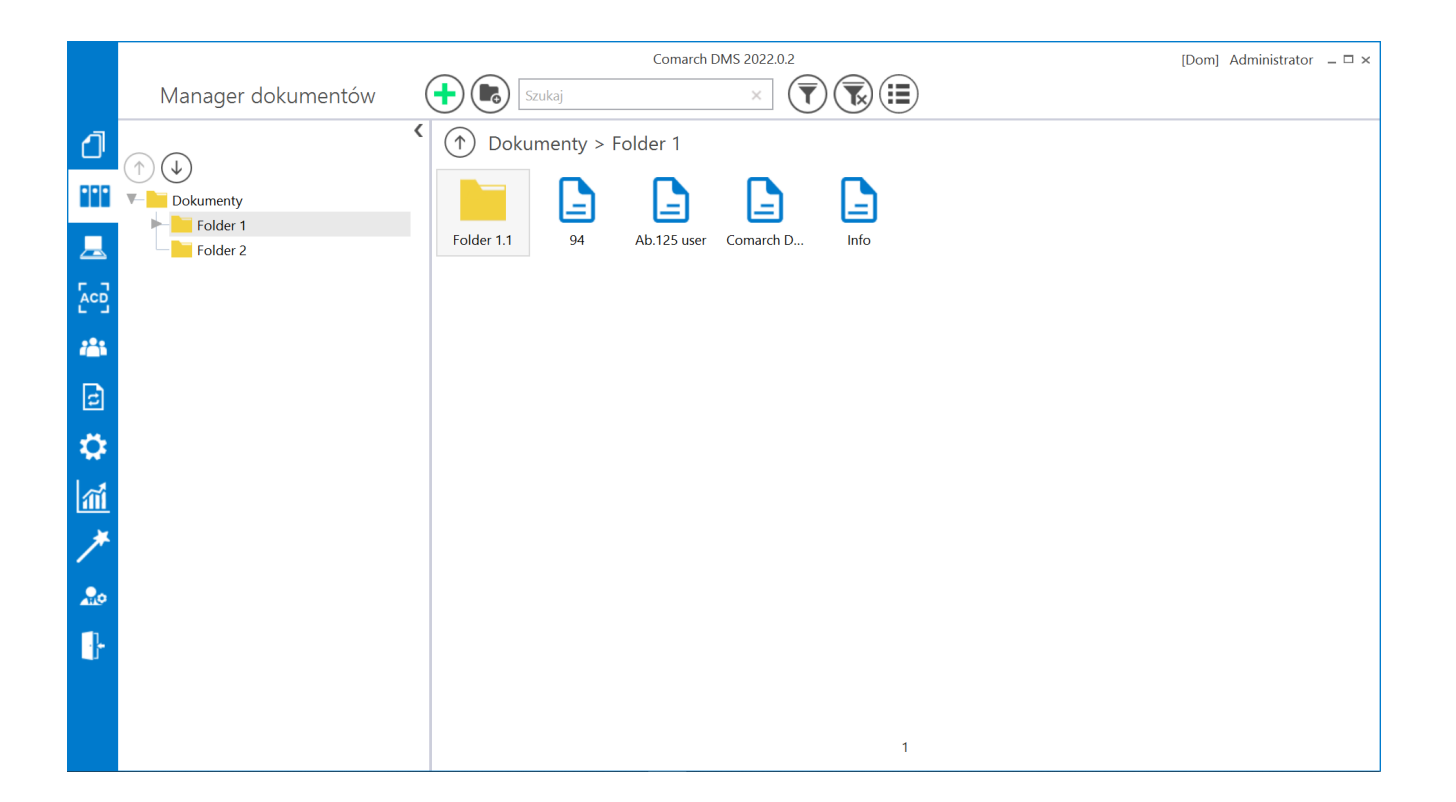

W oknie dostępne są przyciski:

– umożliwia dodanie nowego dokumentu – istnieje możliwość, aby dokumenty o określonych rozszerzeniach nie mogły być dodane do Managera dokumentów (zob. <u>Czarna lista</u> <u>zakazanych rozszerzeń plików w Managerze dokumentów</u>)

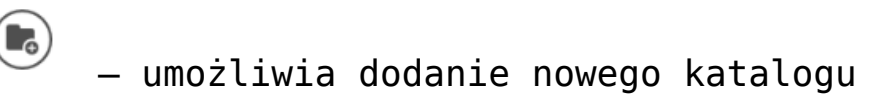

| Szukaj X |  |
|----------|--|
|----------|--|

— umożliwia wyszukiwanie odanoj frazio

dokumentów i katalogów po zadanej frazie

– wyświetla menu z parametrami:

- Pokaż archiwalne zaznaczenie powoduje wyświetlenie dokumentów archiwalnych na liście
- Ukryj katalogi zaznaczenie spowoduje, że w zawartości katalogu będą wyświetlane tylko dokumenty.

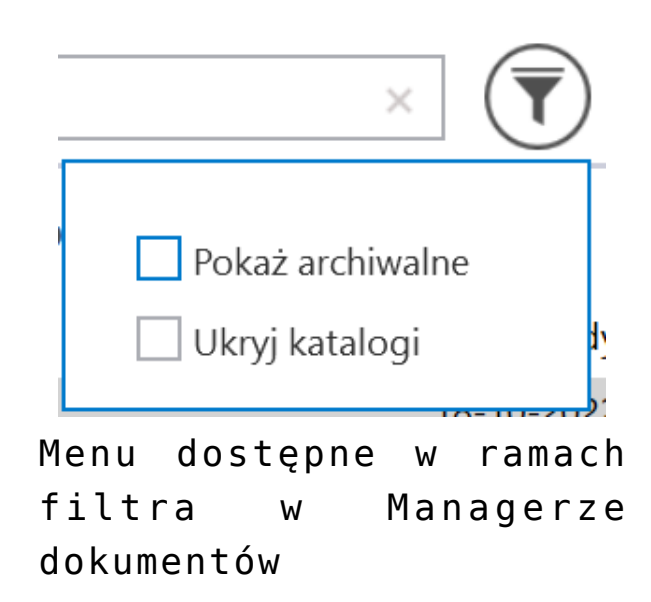

usuwa zaznaczenie parametrów filtra oraz frazę wyszukiwania

– zmiana widoku zawartości katalogu, kliknięcie w przycisk spowoduje wyświetlenie zawartości w formie dużych ikon — zmiana widoku zawartości katalogu, kliknięcie w przycisk spowoduje wyświetlenie zawartości w formie listy ze szczegółami dokumentów i katalogów

– przycisk wyświetlany w prawej części okna managera dokumentów, obok nazwy katalogu, pozwala na przejście do katalogu nadrzędnego

\_\_\_\_\_ – przyciski nad drzewem katalogów, pozwalają na
 zmianę kolejności katalogów wyświetlanych w ramach katalogu
 nadrzędnego.

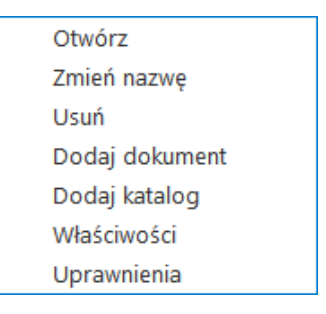

Menu kontekstowe katalogu

Dla katalogów i dokumentów dostępne jest menu kontekstowe, wyświetlane po kliknięciu na dany element prawym przyciskiem myszki.

W menu kontekstowym dla katalogu dostępne są opcje:

• Otwórz – wybranie opcji powoduje podświetlenie na

drzewie i wyświetlenie zawartości katalogu, w kontekście którego wywołano menu.

 Zmień nazwę – wybranie opcji powoduje otworzenie okna, w którym możliwa jest zmiana nazwy katalogu.

|       | Zmiana nazwy              | × |
|-------|---------------------------|---|
| Nazwa | Folder 1<br>Zapisz Anuluj |   |

Okno zmiany nazwy katalogu w Managerze dokumentów

 Usuń – usuwa katalog z managera dokumentów. Po wyborze opcji wyświetlany jest komunikat informujący o nieodwracalnym charakterze operacji – jeśli operator chce zrezygnować z usunięcia katalogu, powinien kliknąć "Anuluj" albo znak "x", jeśli nadal chce usunąć katalog – powinien wybrać "OK".

|                                                                                           |                                    | ×          |
|-------------------------------------------------------------------------------------------|------------------------------------|------------|
| Czy chcesz trwale usunąć katalog i jeg<br>Po usunięciu, przywrócenie katalogu<br>możliwe. | go zawartość?<br>i jego zawartości | nie będzie |
|                                                                                           | OK                                 | Anuluj     |
|                                                                                           |                                    |            |

Komunikat wyświetlany po wyborze opcji "Usuń" w menu kontekstowym katalogu w Managerze dokumentów

- Dodaj dokument dodaje dokument do katalogu, w kontekście którego wyświetlono menu.
- Dodaj katalog wywołuje okno dodania nowego katalogu.
   W ramach okna dostępne są parametry:

*Wersjonowanie* – jeśli zaznaczono parametr, wówczas każdy dokument dodawany do tego katalogu będzie mógł mieć wgraną kolejną wersję

*Włącz archiwizację* – jeśli parametr został zaznaczony, wtedy istnieje możliwość automatycznej archiwizacji dokumentów znajdujących się w katalogu po zadanej liczbie dni

Archiwizuj dokumenty po upływie – parametr dostępny po zaznaczeniu Włącz archiwizację; określa liczbę dni, po upływie których dokumenty zostaną zarchiwizowane

Po zapisie okna, katalog zostanie dodany jako podrzędny katalogowi, z poziomu którego wywołano menu.

|           | Nowy katalog                        | × |
|-----------|-------------------------------------|---|
| Nazwa     | Folder 2.2                          |   |
| We<br>Wła | rsjonowanie 🔽<br>ącz archiwizację 🗌 |   |
| AIC       | Dodaj Anuluj                        |   |

## Okno dodawania katalogu

- Właściwości uruchamia okno, w którym prezentowane są właściwości katalogu (zob. <u>Właściwości katalogu</u>).
- Uprawnienia uruchamia okno, w którym administrator wskazuje pracowników uprawnionych do pracy z zawartością katalogów (zob. <u>Uprawnienia do katalogów</u>).

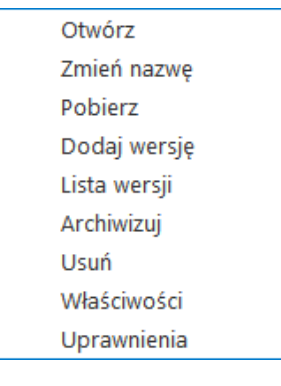

Menu kontekstowe dokumentu

W menu kontekstowym dla dokumentu dostępne są opcje:

- Otwórz Otwiera dokument w programie domyślnym dla danego typu pliku.
- Zmień nazwę wybranie opcji powoduje otworzenie okna, w którym możliwa jest zmiana nazwy dokumentu.

|       | Zmiana nazwy                | × |
|-------|-----------------------------|---|
| Nazwa | Dokument 1<br>Zapisz Anuluj |   |

Okno zmiany nazwy dokumentu

• Pobierz – umożliwia pobranie dokumentu na dysk. Po

kliknięciu tej opcji po naciśnięciu przycisku możliwy jest wybór miejsca zapisu pobranego pliku. W ramach sekcji "Pobierz wersję" można – poprzez kliknięcie na wybraną pozycję – wybrać, która wersja dokumentu ma zostać pobrana (jeśli dokument jest wersjonowany). Aby pobrać dokument, należy nacisnąć "Zapisz". Jeżeli zaznaczono parametr "Uruchom po zapisie", wówczas dokument zostanie automatycznie otwarty po pobraniu.

| Zapisz ja | ko: C:\wyslane |                  |               |             |   |
|-----------|----------------|------------------|---------------|-------------|---|
| Pobierz   | wersję         |                  |               |             | ~ |
| Wersja    | Nazwa wersji   | Data modyfikacji | Zmodyfikował  | Rozszerzeni | e |
| 2         | 94             | 18-10-2022 11:45 | Administrator | .png        |   |
| 1         | 94             | 18-10-2022 10:45 | Administrator | .png        |   |
|           |                |                  |               |             |   |

Okno "Pobierz dokument"

- Dodaj wersję umożliwia dodanie nowej wersji dokumentu.
- Lista wersji wyświetla listę wersji dokumentu.

|                  | Wersje dokumentu         |                                                          |                                                |                              | × |
|------------------|--------------------------|----------------------------------------------------------|------------------------------------------------|------------------------------|---|
| Wersja<br>2<br>1 | Nazwa wersji<br>94<br>94 | Data modyfikacji<br>18-10-2022 11:45<br>18-10-2022 10:45 | Zmodyfikował<br>Administrator<br>Administrator | Rozszerzenie<br>.png<br>.png |   |
|                  |                          |                                                          |                                                | OK Anuluj                    |   |

Lista wersji dokumentu

 Archiwizuj – oznacza dokument jako archiwalny. Po wyborze tej opcji wyświetlany jest komunikat dotyczący potwierdzenia archiwizacji – jeśli operator chce zrezygnować z archiwizacji dokumentu, powinien kliknąć "Anuluj" albo znak "x", jeśli nadal chce zarchiwizować dokument – powinien wybrać "OK".

|                                   |           |        | × |
|-----------------------------------|-----------|--------|---|
| Czy chcesz zarchiwizować wskazany | dokument? |        |   |
|                                   |           |        |   |
|                                   | OK        | Anuluj |   |
|                                   |           |        |   |

Komunikat wyświetlany po wyborze opcji "Archiwizuj"

 Usuń – usuwa dokument. Po wyborze tej opcji wyświetlany jest komunikat dotyczący potwierdzenia usunięcia dokumentu – jeśli operator chce zrezygnować z usunięcia dokumentu, powinien kliknąć "Anuluj" albo znak "x", jeśli nadal chce usunąć dokument – powinien wybrać "OK".

|                                                                       |                     | >       | < |
|-----------------------------------------------------------------------|---------------------|---------|---|
| Czy chcesz trwale usunąć wskazany<br>Po usupieciu, przywrócenie dokum | dokument?           |         |   |
| ro usunięciu, przywrocenie dokum                                      | enta nie będzie nic | JZIIWE. |   |
|                                                                       | ОК                  | Anuluj  |   |
|                                                                       |                     |         |   |

Komunikat wyświetlany po wyborze opcji "Usuń"

- Właściwości uruchamia okno, w którym prezentowane są właściwości dokumentu (zob. <u>Właściwości dokumentu</u>).
- Uprawnienia uruchamia okno, w którym określani są pracownicy uprawnieni do pracy z dokumentem (zob. Uprawnienia nadawane na dokumencie).